# Guidebook for payment by credit card

On the webpage Registration click on the link:

https://easyweb.cressi.unicampania.it/easycommerce/prodotti#

Then scroll to "Dipartimento di Ingegneria" and click on International Conference on Materials and Energy

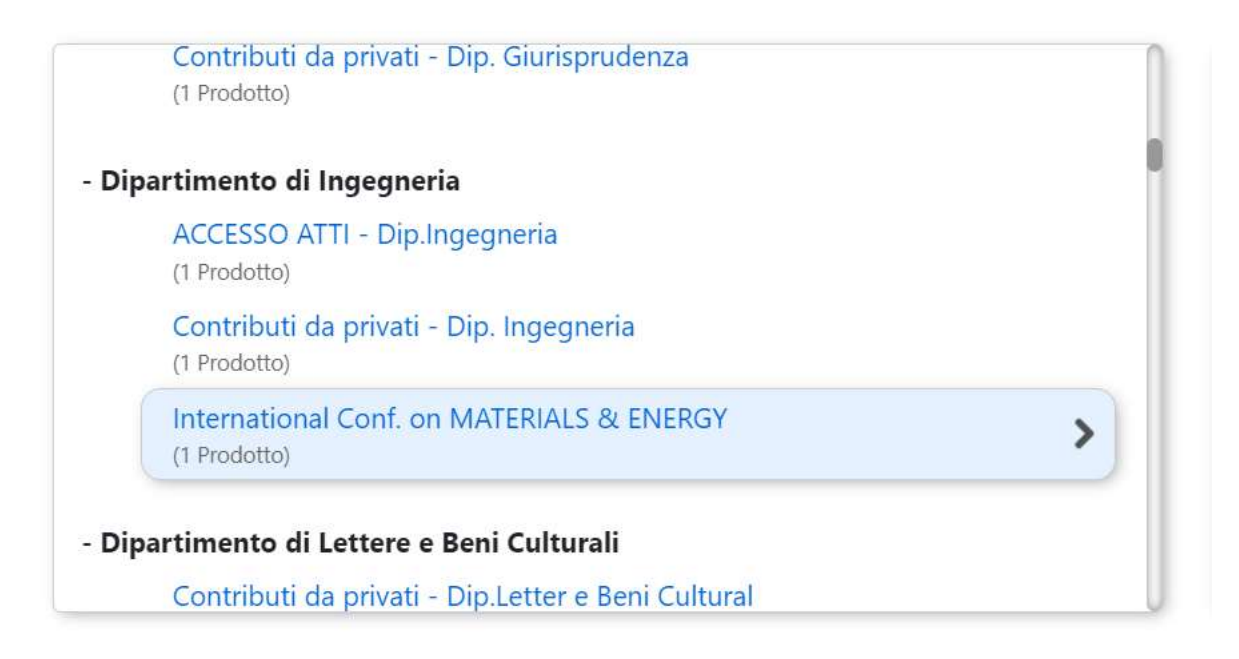

On the right of the screen you have the fields to be filled:

In the Yellow field, please insert the type of registration (consult the link <u>http://www.icome.ecam-</u> <u>epmi.fr/registration/index.html</u>) for example: "Student before 15 april – Name Surname" and quantity (1) then insert the fee (for example 200 for 200 euros. You do not have to insert the currency)

| Descrizione: International Conference materials and energy |
|------------------------------------------------------------|
| Consultare importi al link http://www.icome.ecam-          |
| epmi.fr/registration/index.html                            |
|                                                            |
| Quantità: 1 + -                                            |
| Prezzo:                                                    |
| €                                                          |
| Aggiungi al carrello                                       |

Then click on the button "Aggiungi al carrello" (Add to cart)

| педь             | uuu Login |                                                                                            |
|------------------|-----------|--------------------------------------------------------------------------------------------|
| I miei Ordini    | Carrello  |                                                                                            |
| vtto             |           | Once the cart is loaded<br>by your order you can go<br>on by clicking on the<br>"Carrello" |
| nizia la ricerca |           |                                                                                            |

## You will see something like this:

|                                    |                                         |                    | •                      |
|------------------------------------|-----------------------------------------|--------------------|------------------------|
| rezzo unitario: 300 €              | lva: 0,00 €                             | Quantită: 1 🛞 🕘    | Totale: 300,00 €       |
| onsultare importi al link http://v | www.icome.ecam-epmil.fr/registration/in | dex.html: pippo    |                        |
|                                    |                                         |                    | Totale carrello: 300,0 |
| Svuota carrello                    |                                         |                    | Procedi all'ordine     |
|                                    |                                         |                    |                        |
|                                    |                                         | Then click here on |                        |
|                                    |                                         |                    |                        |
| Svuota carrello                    |                                         | Then click here on | Procedi all'oro        |

Now you have to register to make the payment:

# Login

# Inserisci le credenziali.

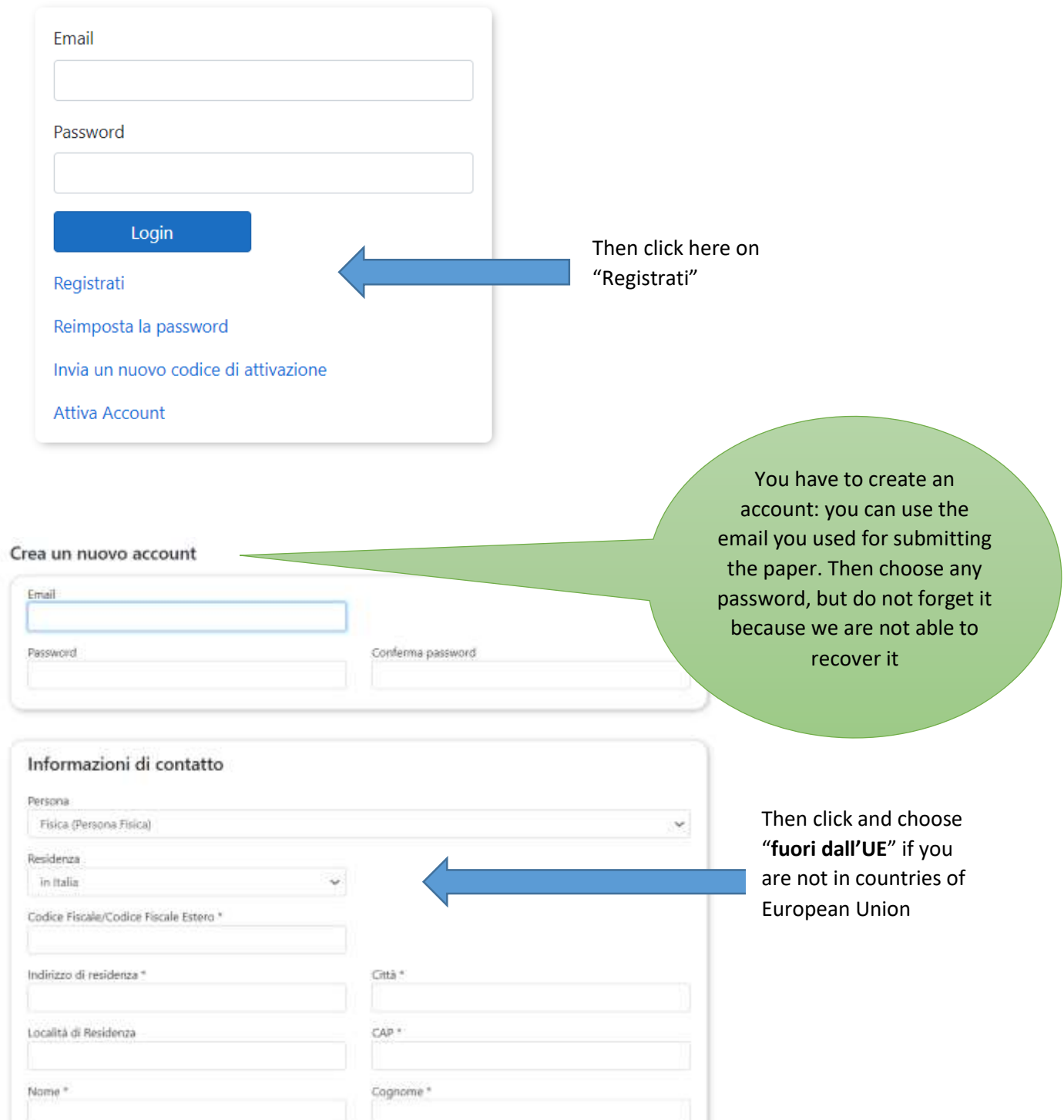

| Ir       | Informazioni di contatto                  |          |                                      | countries of European  |
|----------|-------------------------------------------|----------|--------------------------------------|------------------------|
| Pe       | Persona                                   |          |                                      | Union                  |
|          | Fisica (Persona Fisica) 🗸                 |          |                                      |                        |
| Re       | sidenza                                   |          |                                      | You should choose "Non |
|          | fuori dall'UE 🗸 🗸                         |          |                                      | in possesso di CF that |
| Se       | ecificare situazione Codice Fiscale       | Codice F | iscale/Codice Fiscale Estero         | an Italian Tay Number  |
|          | Non in possesso di CF 🛛 🗸                 |          | 1                                    | insert "ΔΝΟΝΙΜΟ" in    |
| In       | dirizzo di residenza *                    | Nazione  | ×.                                   | the field              |
|          |                                           |          | 1                                    |                        |
|          |                                           |          |                                      | Insert here            |
|          |                                           |          |                                      | ANONIMO                |
| Address  | Specificare situazione Codice Fiscale     |          | Codice Fiscale/Codice Fiscale Estero |                        |
| of       | Non in possesso di CF                     | ~        |                                      |                        |
| esidence | Indirizzo di residenza *                  |          | Nazione *                            |                        |
|          |                                           |          |                                      | Country                |
|          | Località di Paridanta                     |          |                                      |                        |
| own of   | Localita di Residenza                     |          |                                      |                        |
| sidence  |                                           |          |                                      | Surnama                |
|          | Nome *                                    |          | Cognome *                            | Sumame                 |
|          |                                           |          |                                      |                        |
|          | Data di nascita *                         |          | Genere *                             |                        |
| ame      | gg/mm/aaaa                                |          | Uomo                                 | ~                      |
|          |                                           |          |                                      |                        |
|          | Telefono fisso o Cellulare obbligatorio * |          | T-1-1                                | Gender:                |
| /        | Cellulare                                 |          | leletono Fisso                       |                        |
| ite of   |                                           |          |                                      | Uomo – Male            |
| irth     | Nato in                                   |          | Città *                              | Donna - Female         |
|          | Italia                                    | ~        |                                      |                        |
|          | Località di Nascita                       |          |                                      |                        |
|          |                                           |          |                                      |                        |
|          |                                           | The      | acustra                              |                        |
|          |                                           | whore    |                                      |                        |
|          |                                           | where    | born                                 |                        |
|          | Place of                                  |          | bonn                                 |                        |
|          | Birth                                     | (there   | e is a list of                       |                        |
|          | Dirti                                     | 60       | untrios)                             |                        |

|                              | Fatturazione<br>P. Iva                                                                                                    | Pec*                                                                               | Forget<br>this part |  |  |
|------------------------------|----------------------------------------------------------------------------------------------------|------------------------------------------------------------------------------------|---------------------|--|--|
|                              | Consenso al trattamento dei dati personali e s                                                                                                    | sensibili<br>che regola Codice in materia di protezione dei dati personali Privacy |                     |  |  |
|                              | Art. 1 - Titolare del trattamento<br>Il titolare dei trattamenti dei dati raccolti ai sensi e per gli effetti dell'art. 13 del Regolamento EU 2016/679, è <u>Università degli Studi della Campania Luigi</u> |                                                                                    |                     |  |  |
|                              | Utilizzando questo modulo accetti la memorizzazione e la                                                                                                    | r gestione dei tuoi dati da questo sito web.  Registrati                           |                     |  |  |
| You have<br>to click<br>here |                                                                                                    | Then,<br>click this<br>button                                                      |                     |  |  |
| At th                        | is stage you will be redirected to th                                                                                                    | e Method of payment                                                                |                     |  |  |

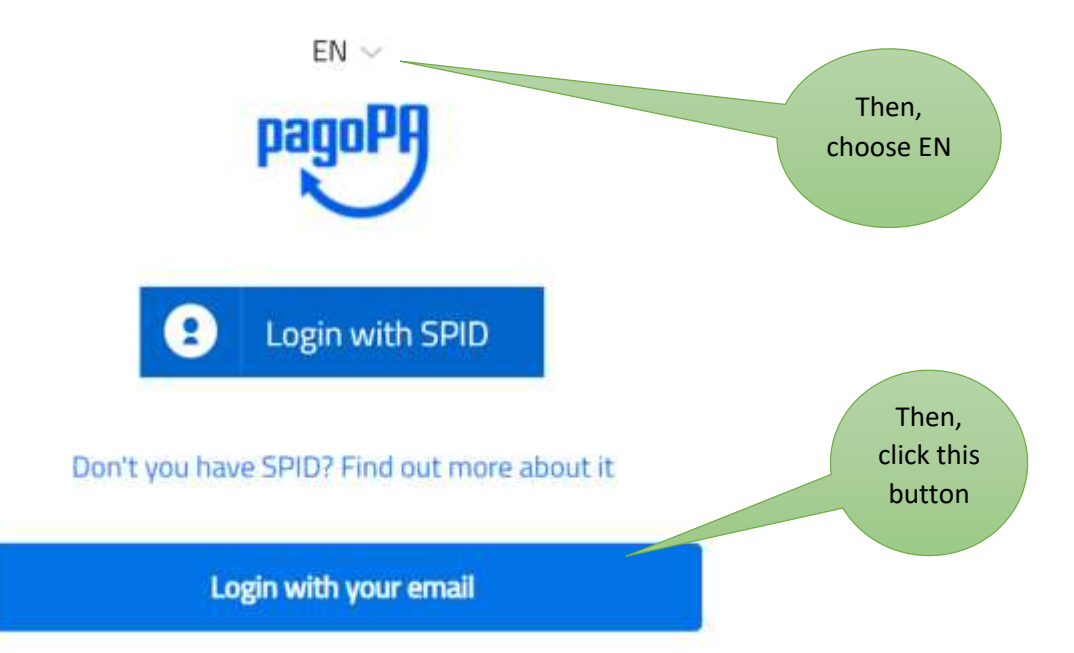

#### At this point you will be redirected here:

pagoPA - Informativa sulla privacy

## INFORMATIVA SUL TRATTAMENTO DEI DATI PERSONALI

ai sensi degli artt. 13-14 del Regolamento (UE) 2016/679 (di seguito "Regolamento" o anche "GDPR")

Questa informativa privacy descrive come vengono trattati i dati personali di coloro che accedono al sito https://wisp2.pagopa.gov.it (di seguito il "Sito") per effettuare un pagamento tramite la Piattaforma pagoPA (di seguito anche "Piattaforma" o "pagoPA"). Il Sito ti permette: (i) di effettuare l'accesso alla Piattaforma a mezzo SPID o in modalità guest via email, (ii) di essere avvisato via email sull'esito delle transazioni che effettuerai sulla Piattaforma, (iii) di memorizzare i tuoi strumenti di naramento se hal accediato tramite SPID (in) di

Continua

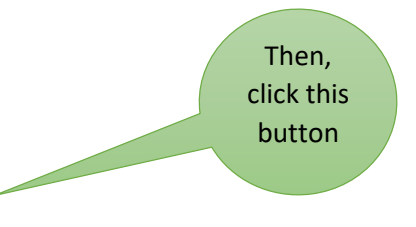

You will be redirected to this page:

| How would you like to pay?                              | Choose this<br>option to pay             |
|---------------------------------------------------------|------------------------------------------|
| Credit/debit card                                       | by credit card                           |
| Bank account                                            |                                          |
| Other payment methods                                   |                                          |
| pagoPA accepts the following credit/debit card circuits | Insert correctly<br>the data<br>required |
| Name and Last name                                      |                                          |
|                                                         |                                          |
| Credit/debit card number                                | _                                        |
|                                                         |                                          |
| MM/YY DCVC                                              |                                          |

Expiry date (mm/yy)

Verification code

#### After this you will be redirected here:

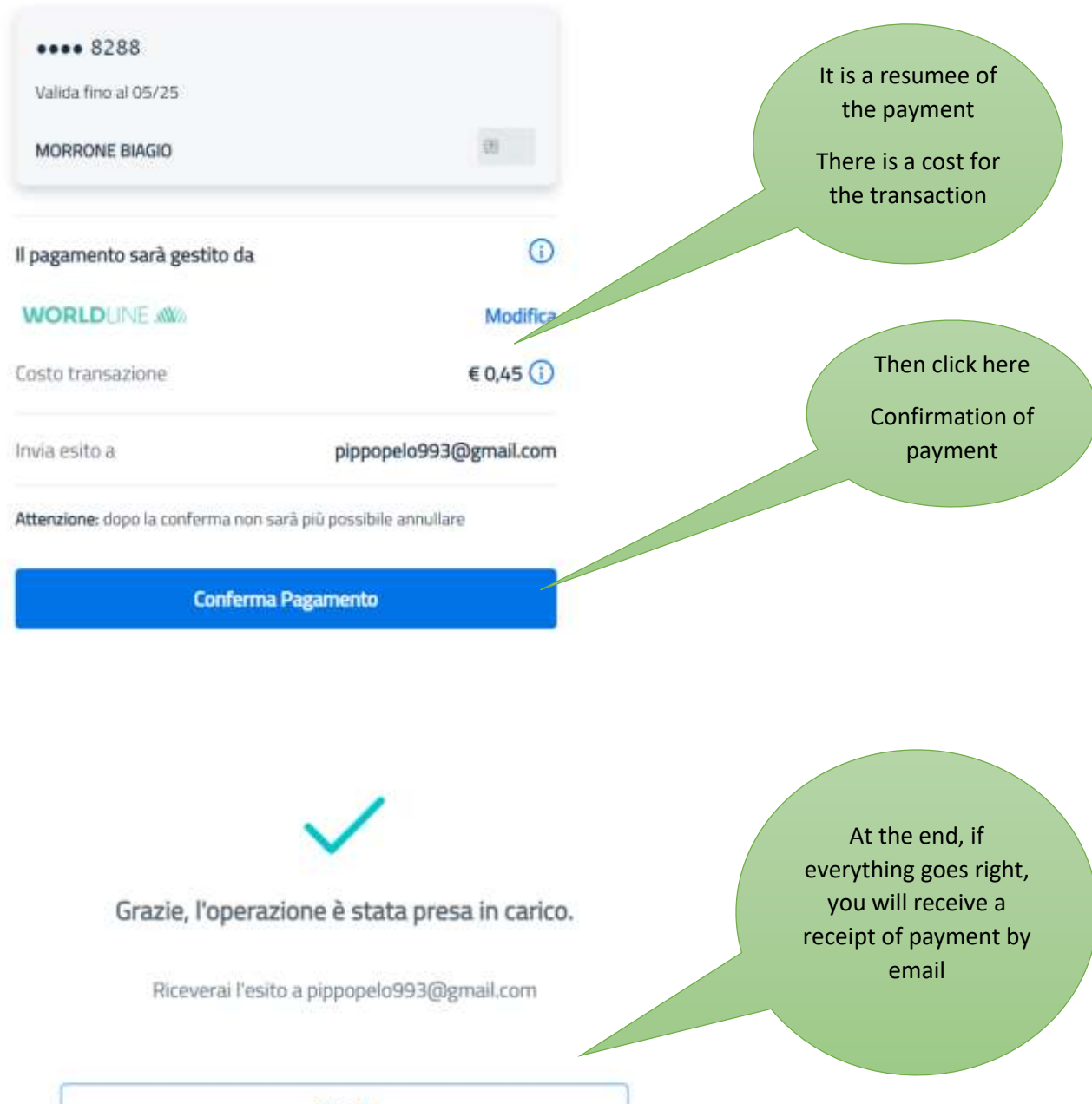

Chiudi